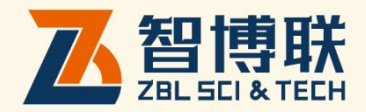

## ZBL-T730S 楼板厚度检测仪

# 使用说明书

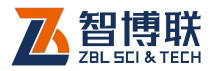

目 录

| 本说明书 | 3中的约定III            |
|------|---------------------|
| 第1章  | 概述1                 |
| 1.1  | 简介1                 |
| 1.2  | 主要功能及特点1            |
| 1.2  | .1 主要功能1            |
| 1.2  | .2 主要特点1            |
| 1.3  | 主要技术指标2             |
| 1.4  | 注意事项2               |
| 1.4  | .1 使用说明书2           |
| 1.4  | .2 工作环境要求:          |
| 1.4  | .3 存储环境要求           |
| 1.4  | .4 其他要求             |
| 1.5  | 仪器的维护及保养4           |
| 1.5  | .1 电源               |
| 1.5  | .2 充电               |
| 1.5  | .3 充电电池4            |
| 1.5  | .4 清洁5              |
| 1.6  | 责任5                 |
| 第2章  | 仪器描述6               |
| 2.1  | 仪器组成                |
| 2.1  | .1 <b>发射、接收探头</b> 6 |
| 2.1  | .2 楼板厚度显示终端         |

I

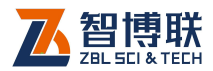

>

| 2.   | .1.3 配件      | 9  |
|------|--------------|----|
| 2.2  | 楼板厚度检测原理     |    |
| 第3章  | 章 仪器使用       |    |
| 3.1  | 开关机          |    |
| 3.2  | 使用方法         | 12 |
| 3.   | .2.1 厚度测量与停止 |    |
| 3.   | .2.2 仪器设置    |    |
| 附录 1 | 功能菜单一览表      | 19 |

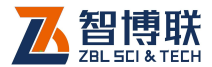

### 本说明书中的约定

- 灰色背景、带黑色方框的文字表示界面上的一个按钮,如:
  确定钮。
- 2. 仪器面板上的按键均用【】表示,如:【存储】键。
- 白色背景、带黑色方框的文字表示 Windows 软件菜单命令, 其中"→"表示菜单级间的分割符,如文件→打开表示文件 菜单下的打开菜单项命令。
- 灰色背景、不带方框的文字表示屏幕上选项或菜单名称。如 选择参数设置中的构件选项。
- 5. 标志 《 为需要特别注意的问题。
- 除了本说明书中介绍的内容之外,用户在使用仪器的过程中, 会自动显示一些提示信息,请按提示信息操作。
- 本说明书中的软件界面及照片仅用作示意,随着软件升级和 产品的不断改进可能会发生变化,恕不另行通知。

扫描以下二维码可访问我公司官网、关注我公司微信公众号:

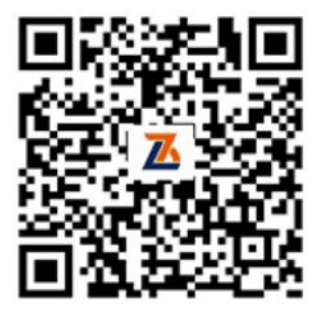

公司官网

微信公众号

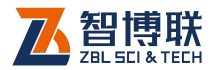

### 第1章概述

### 1.1 简介

ZBL-T730S 楼板厚度检测仪(以下简称"测厚仪")是由北 京智博联科技股份有限公司推出的一体式数字化便携检测设备, 使用无损检测方法对混凝土或其它非铁磁体介质的厚度进行测量。

测厚仪主要由"楼板厚度显示终端"和"发射探头"和"接 收探头"三部分组成,使用时发射探头和接收探头分别放置在楼 板的两相对测试面,分别发射和接收电磁场信号,接收探头将采 集到的信号值通过计算得到厚度值,然后将厚度值通过蓝牙发送 给楼板厚度显示终端进行显示。

### 1.2 主要功能及特点

1.2.1 主要功能

测量楼板、剪力墙、梁、柱等混凝土结构及其他非铁磁体介质的厚度。

- 1.2.2主要特点
  - 1) 轻巧便携,操作简单;
  - 2) 采集端和显示端无线连接,摆脱"有线"束缚;
  - 3) 数字液晶显示屏,显示清晰准确;
  - 4) 小身材大能量,低功耗设计待机时间长;
  - 5) 内置大容量可充电锂电池, 仪器续航时间长;
  - 6) 全新的数据传输机制,操作更加简便;

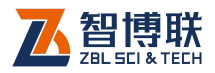

### 1.3 主要技术指标

#### 表 1.1 主要技术指标

| 项目                                                                                          | 指标                                  |  |  |
|---------------------------------------------------------------------------------------------|-------------------------------------|--|--|
| 测试范围(mm)                                                                                    | 30mm870mm                           |  |  |
|                                                                                             | 30mm 200mm ±1                       |  |  |
| -<br>-<br>-<br>-<br>-<br>-<br>-<br>-<br>-<br>-<br>-<br>-<br>-<br>-<br>-<br>-<br>-<br>-<br>- | 201mm 400mm ±2                      |  |  |
| 取八九斤庆左 (1111)                                                                               | 401mm 600mm ±3                      |  |  |
|                                                                                             | 601mm 870mm ±6                      |  |  |
| 横向测试距离                                                                                      | ≥1mm                                |  |  |
| 世由方式                                                                                        | 内置可充电锂电池(接收发送探头的电池额定能               |  |  |
| 历电力式                                                                                        | 量密度均为 14.8Wh,显示端电池为 12.8Wh)         |  |  |
| 工作时间                                                                                        | 探头≥ 30 小时 显示端≥ 60 小时                |  |  |
| 接收探头体积                                                                                      | Ø116 mm×142mm                       |  |  |
| 接收探头重量                                                                                      | 508g(含锂电池)                          |  |  |
| 发射探头体积                                                                                      | $\varnothing$ 100 mm $\times$ 87 mm |  |  |
| 发射探头重量                                                                                      | 330g(含锂电池)                          |  |  |
| 楼板厚度显示终端体著                                                                                  | 枳 Ø40 mm×102 mm                     |  |  |
| 楼板厚度显示终端重                                                                                   | 量 203g(含锂电池)                        |  |  |
| 操作方式                                                                                        | 按键                                  |  |  |
| 通信接口                                                                                        | 蓝牙接口                                |  |  |

### 1.4 注意事项

### 1.4.1 使用说明书

为了更好地使用本检测仪,请您在使用仪器前仔细阅读使用 说明书。

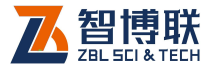

3

### 1.4.2工作环境要求:

环境温度: -10℃~+60℃

相对湿度: <90%RH

#### 使用时注意不得阳光直射。

防腐蚀: 在潮湿、灰尘、腐蚀性气体环境中使用时, 应采取 必要的防护措施。

#### 1.4.3存储环境要求

环境温度: -20℃~+60℃

相对湿度: <90%RH

不用时请将仪器放在包装箱中,在通风、阴凉、干燥环境下 保存,避免长时间阳光直射。

若长期不使用,应定期通电开机检查。

#### 1.4.4其他要求

1.4.4.1 避免进水。

1.4.4.2 避免磁场

避免在强磁场环境下使用,如大型电磁铁、变压器附近。

1.4.4.3 防震

在使用及搬运过程中,应防止剧烈震动和冲击。

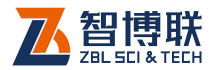

### 1.5 仪器的维护及保养

1.5.1 电源

本仪器采用内置专用可充电锂电池进行供电,使用时请注意 电量指示,如果电量不足时,则应尽快采用外部电源(交流电源 或外部充电电池)对本仪器供电,否则可能会造成突然断电导致 测试数据丢失甚至损毁系统;如用交流电源供电,则应确保外接 电源为 AC220±10%V,否则会造成 AC-DC 电源模块甚至仪器的损坏。 禁止使用其他电池、电源为本仪器供电。

1.5.2充电

用本仪器配套的 AC-DC 电源模块为内部电池充电时,只需将 电源插头端接到 AC220±10%V 的插座中,直流输出端接到仪器的电 源插口中即可。

▲ 注意:为了保证完全充满,请保持连续充电 6<sup>~</sup>8 小时, 同时不要在超过 30℃的环境下对仪器充电。

仪器长期不用,充电电池会自然放电,导致电量减少,使用 前应再次充电。充电过程中仪器和 AC-DC 电源会有一定发热,属 正常现象,应保持仪器、AC-DC 电源或充电器通风良好,便于散热。

《》《》注意:不得使用其它电源适配器对仪器充电,否则有可能对仪器造成破坏。

1.5.3充电电池

充电电池的寿命为充放电 500 次左右,接近电池充放电寿命时,如果发现电池工作不正常(根本充不上电、充不满或充满之后使用时间很短),则很可能是充电电池已损坏或寿命已到,应与我公司联系,更换新的电池。禁止将电池短路或靠近高温热源。

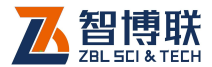

5

### 1.5.4清洁

每次使用完本仪器后,应该对主机等进行适当清洁,以防止 水、泥等进入接插件或仪器,从而导致仪器的性能下降或损坏。

🕊 🔄 注意:请勿将仪器及配件放入水中或用湿布擦洗!

🔎 注意:请勿用有机溶剂擦洗仪器及配件!

请用干净柔软的干布擦拭主机。

可用干净柔软的干布蘸酒精或工具包内附赠酒精棉片擦拭机 内传感器玻璃,以防造成划伤,影响测试精度。

请用干净柔软的毛刷清理插座。

### 1.6 责任

本仪器为精密检测仪器,当用户有以下行为之一或其它人为 破坏时,本公司不承担相关责任。

(1) 违反上述工作环境要求或存储环境要求。

(2) 非正常操作。

(3) 在未经允许的情况下擅自打开机壳,拆卸任何零部件。

(4) 人为或意外事故造成仪器严重损坏。

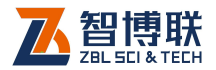

### 第2章 仪器描述

2.1 仪器组成

ZBL-T730S 楼板厚度检测仪主要包含发射探头、接收探头、 楼板厚度显示终端及其配件(包括 Micro USB 线、充电器、延长 杆等)。

### 2.1.1发射、接收探头

发射探头是一个独立的部件,如图 2.1.a)所示,通过内置可 充电锂电池供电,主要用于发射稳定的交变电磁场。接收探头(如 图 2.1.b)所示)用于接收电磁信号,在检测时将采集到的信号值 计算后通过无线发送给显示端。

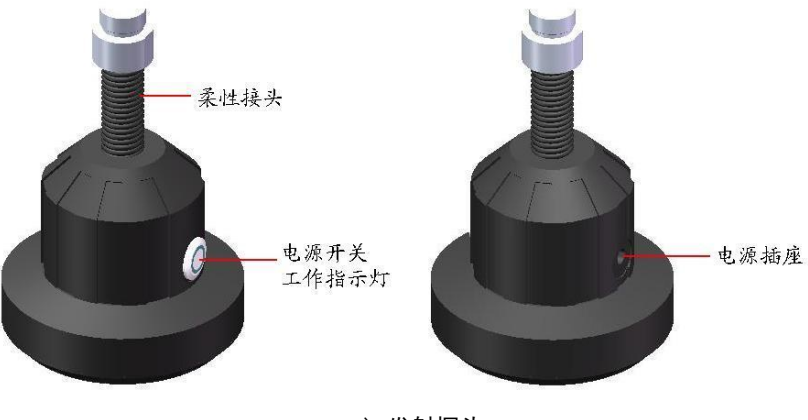

a)发射探头

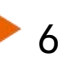

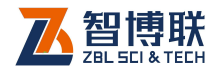

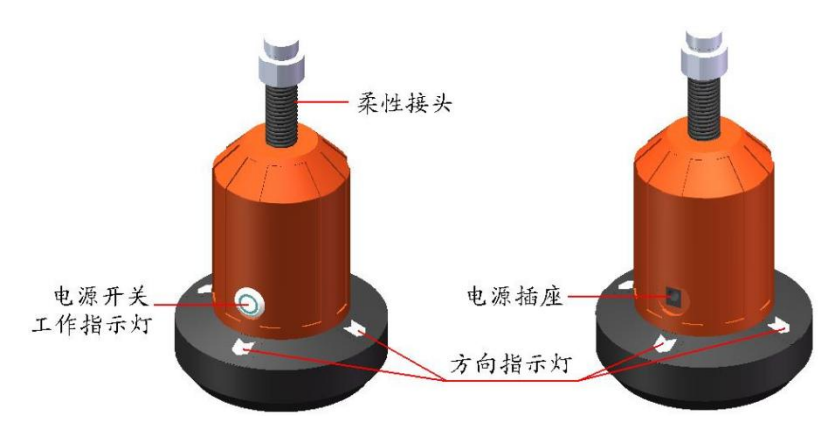

b) 接收探头

图 2.1 发射、接收探头外观示意图

2.1.1.1 电源开关

用于打开/关闭发射探头、接收探头的电源。

2.1.1.2 电源插座

电量不足时给设备充电:将随机配备的充电器的输入插头连接 200-240V 交流电源、输出插头接入此处为仪器供电,同时为内部电池充电。

2.1.1.3 工作指示灯

用来标识当前设备的工作状态,指示灯为绿色时表示工作正 常,变为橙色时表示电量低,需要及时充电。注意:工作指示灯 为橙色时,表示电量过低。必须插入电源充电,否则会影响设备 正常工作。

楼板厚度显示终端没有工作指示灯,开机后屏幕会显示电量 信息,电量过低时会自动关机,需要及时关机。

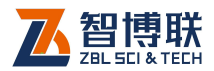

2.1.1.4 方向指示灯

用于指示发射探头所在方位,从而指示接收探头的移动方向。 接收探头共有前、后、左、右四个指示灯,测试时,将与电源插 座同侧的指示灯朝前(此即为前指示灯)。

方向指示灯有以下种状态:

1) 一个指示灯亮: 指示接收探头朝亮灯的方向移动;

2) 两个指示灯亮:指示接收探头朝两灯夹角的方向移动;

3)四个指示灯亮:指示接收探头已到达发射探头正上方区域;

4) 四个指示灯全灭:指示接收探头超出测试范围。

2.1.1.5 柔性接头

用于与延长杆连接。

### 2.1.2楼板厚度显示终端

楼板厚度显示终端如图 2.2 所示,用于便捷的显示厚度值等 数据。屏幕位于模块的顶部,键盘位于楼板厚度显示终端的侧面。

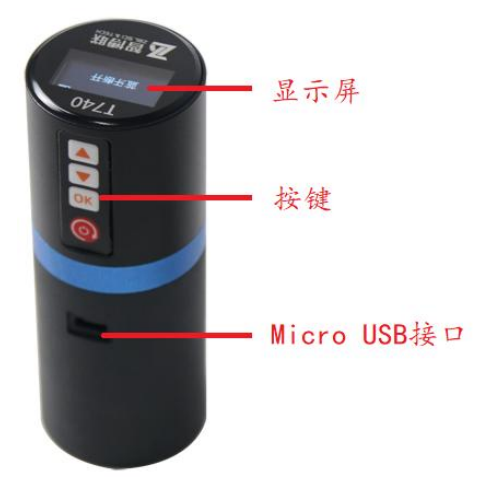

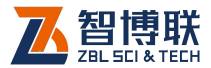

#### 图 2.2 楼板厚度显示终端

#### 2.1.2.1 按键

各按键的功能如表 2.1 所示。

表 2.1 功能键一览表

| 键名    | 功能说明         |  |  |
|-------|--------------|--|--|
| ( @ ) | 打开或关闭仪器      |  |  |
| [ОК]  | 确定按键,用于确定或保存 |  |  |
| ( 🔺 ) | 上键,用于向上翻     |  |  |
| ( 🔽 ) | 下键,用于向下翻     |  |  |

注意:个别按键在不同的显示界面可能有不同的复用功能,详见相关章节介绍。

2.1.2.2 Micro USB 接口

Micro USB 接口位于楼板厚度显示终端的前面板, 仪器充电 用此接口。充电时, 将电源适配器的输入插头连接 200-240V 交 流电源、输出插头接入此口, 为仪器供电, 同时为内部电池充电。

2.1.3配件

2.1.3.1 充电器

发射探头、接收探头、楼板厚度显示终端均配有充电器,充 电时将充电器的输入插头连接 200<sup>~</sup>240V 交流电源、输出插头接 入仪器的电源插口可供电,同时为其内部电池充电。

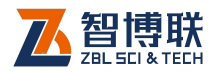

2.1.3.2 延长杆

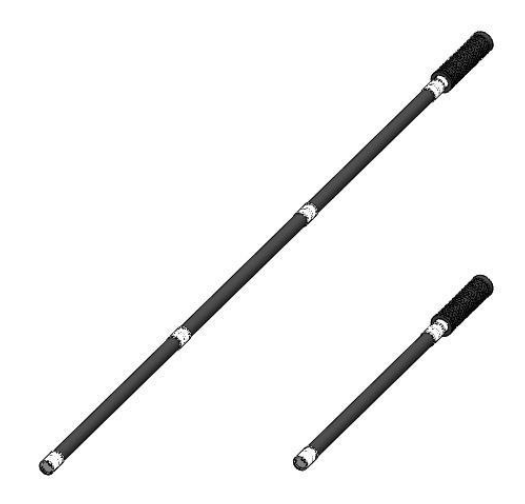

#### 图 2.3 延长杆

延长杆主要用于与接收探头、发射探头相连,楼板厚度显示 终端与接收探头连接在同一延长杆上。可根据楼层的高度调整其 长度。延长杆一般由多节组成(如图 2.3 所示),使用前请根据 需要将其首尾相连,然后与发射或接收探头通过顶部的柔性接头 相连,必须将螺纹旋紧,以使连接牢固。使用完后探头拧下,然 后再将延长杆缩短。

2.1.3.3 对讲机

由于现场检测时,发射探头在楼板的底面,而接收探头在楼 板的顶面,测试人员必须通过对讲机进行交流,以便迅速找准测 量区域。

2.1.3.4 其他附件

详见仪器装箱单。

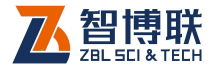

### 2.2 楼板厚度检测原理

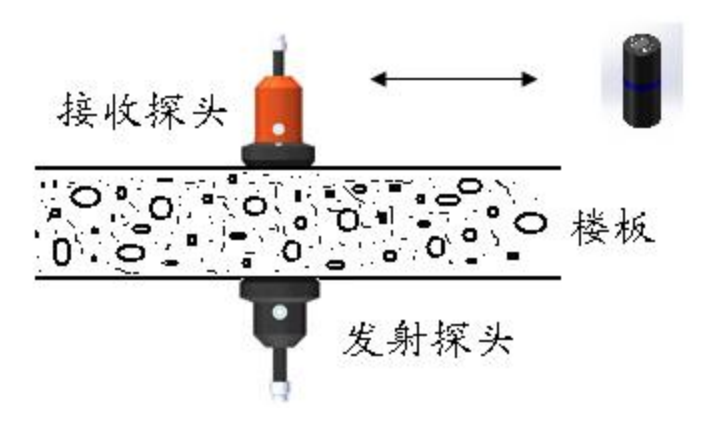

#### 图 2.3 测试原理图

仪器利用电磁波幅值衰减的原理来测量楼板厚度。发射探头 发射出稳定的交变电磁场,根据电磁理论,电磁场的强度随着距 离衰减,接收探头接收电磁场,并将电磁场的强度值通过无线发 送给主机,主机根据接收到的信号强度值实时计算楼板的厚度并 进行显示、存储。

测量时,发射探头置于被测楼板的一面(即底面),并使其 表面与楼板贴紧;接收探头置与被测楼板的另一相对面(即顶面), 如图 2.5 所示,接收探头在发射探头对应的位置附近移动,寻找 当前厚度值最小的位置,楼板厚度值即是上述过程中的最小值。

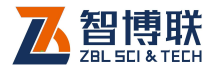

### 第3章仪器使用

### 3.1 开关机

短按发射探头和接收探头上的开关,可以开机或关机,正常 开机后开关位置会亮起工作指示灯,指示灯为蓝色时表示工作正 常,变为橙红色时表示电量低,需要及时充电。

长按楼板厚度显示终端上的红色电源键可以开机或关机,开 机后屏幕会显示电量,电量为空格时需要尽快充电,电量过低时 会自动关机。

注意:工作指示灯为橙色时,表示电量过低。必须插入电源充电,否则会影响设备正常工作。

长按楼板厚度显示终端上的电源键实现开关机操作,开机后 会自动连接接收探头的蓝牙,连接成功后屏幕上显示测量到的厚 度值,测量范围为 30mm--870mm。

### 3.2 使用方法

#### 3.2.1厚度测量与停止

接收探头与楼板厚度显示终端建立连接成功后,测试人员将 发射探头用延长杆顶在楼板底面某测点位置,另一测试人员在楼 板顶面将接收探头移动至发射探头正上方半径1米以内的位置。

楼板厚度显示终端上的厚度值会随着探头的移动而变化,同时接收探头上有4个方向指示灯,用于指示发射探头所在方位,从而指示接收探头的移动方向。接收探头共有前、后、左、右四 个指示灯,测试时,将与电源插座同侧的指示灯朝前(此即为前 指示灯)。

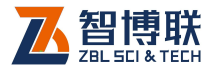

| 一个指示灯亮: | 指示接收探头朝亮灯的方向移动     |
|---------|--------------------|
| 两个指示灯亮: | 指示接收探头朝两灯夹角的方向移动   |
| 四个指示灯亮: | 指示接收探头已到达发射探头正上方区域 |
| 四个指示灯灭: | 指示接收探头超出测试范围       |

方向指示灯有以下几种状态:

测量时当接收探头上的四个灯全亮时,表示接收探头已经进 入发射探头正上方区域,此时缓慢移动接收探头,找到厚度的最 小值。同时楼板厚度显示终端上的厚度值显示会变成反色显示, 如图 2.4,此时显示的厚度值即为被测量测点的实际厚度值。

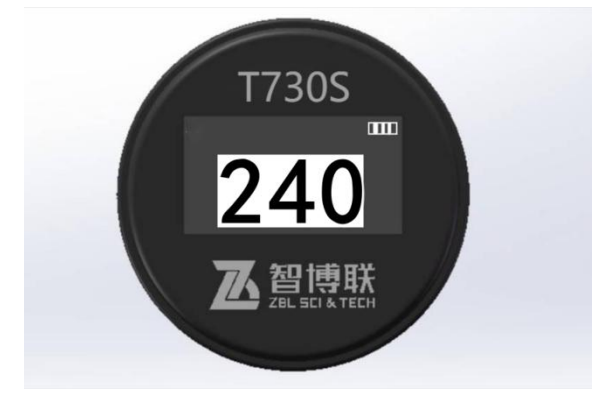

图 2.4

按照此操作步骤将全部测点测量完毕后将仪器关机,延长杆 缩短后放入仪器箱进行保存。如果仪器电量较低,应及时进行充 电再进行收纳,避免因馈电影响下次使用以及影响仪器使用寿命。

### 3.2.2仪器设置

3.2.2.1 校准

本仪器在出厂前均已进行了数据的校准和必要的配置,正常

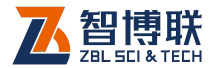

情况下无需用户进行额外的设置。

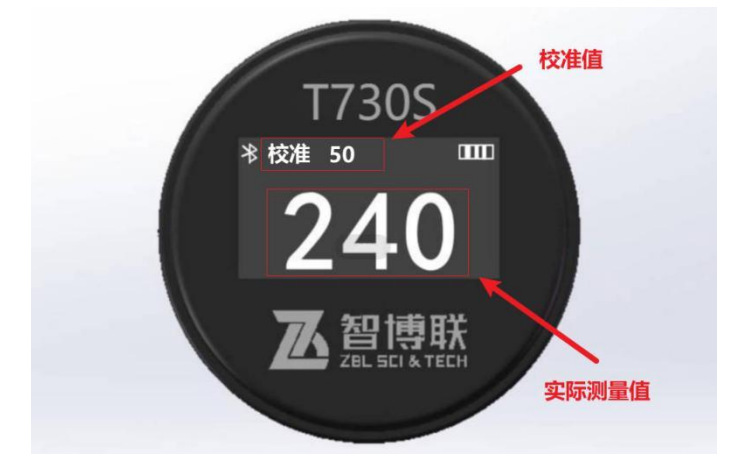

#### 图 2.5

如果测量出现较大偏差需要进行二次校准,用户可以通过长 按 键和 全键进入校准界面,如图 2.5 所示,屏幕靠上部分显 示要校准的值,中下部分显示实际测量值。例如使用标准厚度为 50mm 的模块进行校准,进入校准界面调整校准值为 50,按照正常 的测量方法进行测量,测量到厚度最小值后比较实际测测量值和 校准值是否有误差,如果有误差可以按动 全或 来了切换不同 的校准档位,切换到 50 后按 键进行校准,校准成功屏幕会显 示一下 0K。其他不同的厚度可以依次使用此方法校准。

注意:测量值的误差未超过技术指标的最大允许误差时无需校准,通常不建议自行校准。

3.2.2.2 蓝牙设置

仪器在出厂前已经对蓝牙进行过设置, 仪器正常情况下楼板 厚度显示终端和接收探头开机后 10 秒左右会自动配对连接, 无需 用户做额外操作。

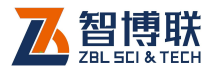

如果出现无法自动连接的情况,应该先尝试重启设备,如果 多次重启后仍然连接不上,很可能是设备出现了损坏。用户可以 长按<sup>○K</sup>键和<sup>▼</sup>键进入设备信息界面,此界面显示设备名称、固 件版本、蓝牙 MAC 地址。核对蓝牙 MAC 地址是否与接收探头机身 铭牌上的的地址一致,如果一致请尝试多次重启看是否能够连接。 如果不一致用户可通过按键进行修改,短按▲或▼键进行修改 地址值,短按<sup>OK</sup>键进行光标移动。修改完后同时长按<sup>OK</sup>和▲进 行保存。如不想保存可直接同时长按▲和▼键返回主界面。

保存成功后等待几秒会自动连接上接收探头的蓝牙,屏幕电 量图标旁边会显示蓝牙连接标志。同时长按 A T 键返回主界 面。

注意:修改蓝牙 MAC 地址可能造成蓝牙连接不上,请 谨慎操作。

3.2.2.3 固件更新

该设备支持对内部程序固件进行更新。通过安装一个手机 app 可以对楼板厚度显示终端、接收探头的内部固件进行更新。(可 以在智博联公司的官网 <u>http://www.zbl.cn/</u>上下载固件更新 APP)

注意:目前固件更新的 APP 只支持安卓手机,暂不支持苹果手机。

首先安装固件更新手机 APP,安装完成后打开,首次打开时 会弹出一些权限的选择,点击确定即可。

通过智博联公司官网(<u>http://www.zbl.cn/</u>)->下载中心里 找到设备对应的最新固件下载,如图 2.6

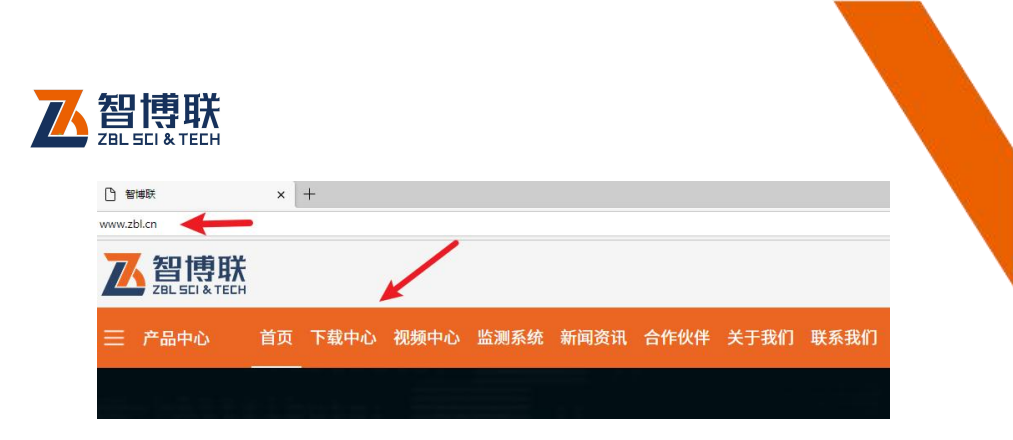

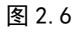

下载完成的固件需要放到手机的指定目录里,路径是 /**ZBL/S270/update** 如果没有 update 文件夹可以手动创建。然后 打开手机 APP,点击<mark>搜索</mark>进行搜索,会自动搜索到刚刚放好的固件 程序。如图 2.7~图 2.10 所示。

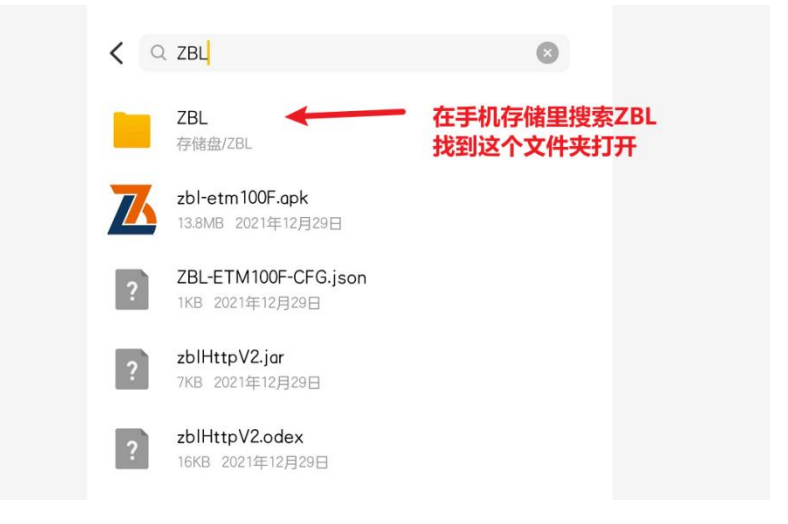

图 2.7

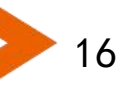

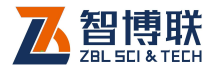

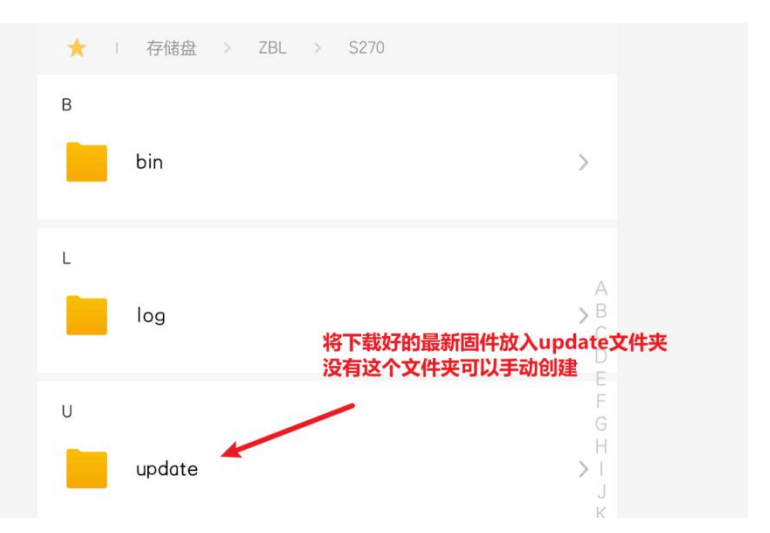

图 2.8

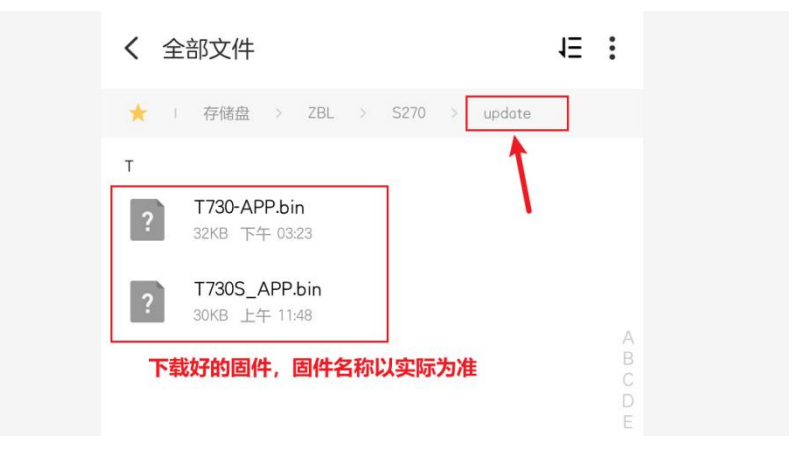

图 2.9

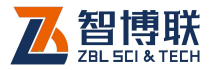

|       | 下午5:02        | ※ 図 つ 前1 前1 品・(④) |
|-------|---------------|-------------------|
|       | S270蓝牙升级      |                   |
| 1. 点; | 击这里会进行固件的扩    | 豊素                |
|       | 捜索            | 打开                |
|       | T730S_APP.bin |                   |
| 2. 这里 | 是刚放到文件夹里的萨    | 两个固件,选择需要的进行      |
|       | T730-APP.bin  |                   |
|       | T720C ADD Lin |                   |

图 2.10

选择好固件后点击<mark>打开</mark>按钮进入下一个界面,这个界面里选 择要升级的设备对应的蓝牙名称,点击蓝牙进行配对连接,配对 码是 1234,连接成功后点击<mark>升级</mark>进行固件的更新。如图 2.12。

注意:升级楼板厚度显示终端的固件程序时需要在关机状态下按住 键然后再开机,开机后会进入图 2.11 所示 BootLoader 升级界面,然后才能用手机 APP 更新固件。

| Bootloader  | V1. 0 |
|-------------|-------|
| Waiting     |       |
| T730S-47FCB | 803   |

图 2.11 BootLoader 界面

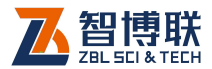

|                                                         | _            |          |            |
|---------------------------------------------------------|--------------|----------|------------|
| SEARCH                                                  | CLEAR        |          |            |
| 设备名: T730S-47FCB803                                     | (已配对)        |          |            |
| 设备地址: 98:D3:31:FA:07:                                   | :B0          | 根据对应的设   | 备蓝牙名称进行选择, |
| 设备名: xidoxidng BMS<br>设备地址: A4:C1:38:3B:59<br>信号强度: -93 | :5E          | 不同设备名称   | 有所差异。      |
| 设备名: null<br>没各地址, DD-0D-20-00-11                       | -06          | 蓝牙配对码 12 | 234        |
| 信号强度: -77                                               | :00          |          |            |
| 设备名:null                                                |              | 注意在;     | 计级接收探头固件的  |
| 设备地址: 5C:C4:07:A2:84<br>信号强度: -75                       | A:AB         | 需要       | 要先打开这个开关   |
| 选择升级                                                    | <b>股仪器型号</b> |          |            |

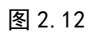

然后即可等待固件更新完成。

### 附录1 功能菜单一览表

| 主菜单   | 子菜单 | 功能说明                 |
|-------|-----|----------------------|
| 测量厚度  |     | 实时测量数据               |
| 厚度值校准 |     | 手动修改的校准值             |
|       |     | 实时显示测量的厚度值           |
| ᆇᆍᄽᄜ  |     | 查看对应的接收探头名称、硬件版本号、软件 |
| 大丁仪岙  |     | 版本号等信息,可以修改蓝牙 MAC 地址 |

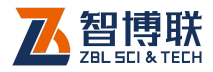

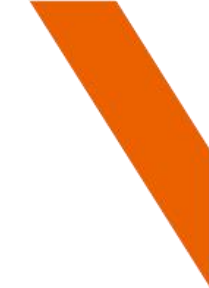

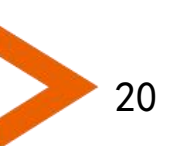

电话: 400-878-6060 传真: 010-82092858 网址: http://www.zbl.cn 版本: Ver1.0-20220523

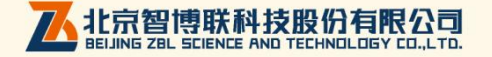